1. 小高知宏資料集(https://cf603814.cloudfree.jp/)にある「exminiエミュレータ」をクリックします。

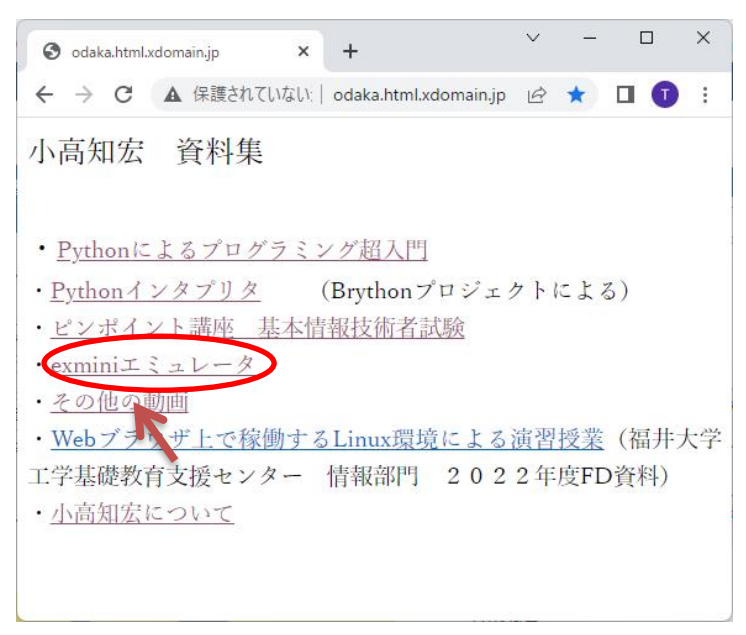

2. 左のメモリの内容を表示した領域に、プログラムを書き込みます。

| S odaka.html.xdomain.jp/exmini.ht × +                                                                                                    | ~ | -  | ×     |
|----------------------------------------------------------------------------------------------------|---|----|-------|
|                                                                                                    | Ê | ☆  | :     |
| ← → C ▲ 保護されていない通信 odaka.html.xdomain.jp/exmini.html exmini64 emulator go stenogo pc:10 acc:0 z:0 memory 00:0 01:0 02:0 03:0 04:0 05:0 05:0 | Ŕ | \$ |       |
| 13:0                                                                                                    |   |    |       |
| 14: <u>90</u><br>15:0                                                                                                    |   |    |       |
| 16:0                                                                                                    |   |    |       |
| 17: 0                                                                                                    |   |    | <br>• |

上図では、10番地から以下のプログラムを書き込んでいます。

 $1 \ \ 5 \ \ 12 \ \ 0 \ \ 90 \ \ 0$ 

3. プログラムを実行するため、pcに開始番地(10番地)を書き込み、goボタンを押します。

| S odaka.html.xdomain.jp/exmini.h                                  | • × +                | ~ | - | ×          |
|-------------------------------------------------------------------|----------------------|---|---|------------|
| ← → C ▲ 保護されていない通信   odaka.html.xdomain.jp/exmini.html            |                      | Ŀ | ☆ | <b>.</b> : |
| exmini64 emulator<br>go stepgo pd :10<br>memory<br>00:[0<br>01:[0 | acc:[0 z :[0         |   |   | -          |
| 02:0<br>03:0<br>04:0                                              | pc に開始番地(10 番地)を書き込む |   |   |            |
| 05:0<br>06:0<br>07:0                                              |                      |   |   |            |
| 08:0<br>09:0<br>10:1                                              |                      |   |   |            |
| 11:5<br>12:12<br>13:0                                             |                      |   |   |            |
| 14: 90<br>15: 0                                                   |                      |   |   |            |
| 17:0<br>17:0                                                      |                      |   |   | -          |

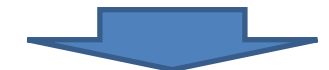

| S odaka.html.xdomair | ボタンを押す                                      |      | ~ | - | × |
|----------------------|---------------------------------------------|------|---|---|---|
| ← → C A/             | ctraい通信   odaka.html.xdomain.jp/exmini.html |      | Ŀ | ☆ | : |
| exmini64 emulator    |                                             |      |   |   |   |
| go stepgo pc : 10    | acc:0                                       | z :0 |   |   |   |
| memory               |                                             |      |   |   |   |
| 00:0                 |                                             |      |   |   |   |
| 01:0                 |                                             |      |   |   |   |
| 02:0                 |                                             |      |   |   |   |
| 03:0                 |                                             |      |   |   |   |
| 04:0                 |                                             |      |   |   |   |
| 05:0                 |                                             |      |   |   |   |
| 06:0                 |                                             |      |   |   |   |
| 07:0                 |                                             |      |   |   |   |
| 08:0                 |                                             |      |   |   |   |
| 09:0                 |                                             |      |   |   |   |
| 10:1                 |                                             |      |   |   |   |
| 11:5                 |                                             |      |   |   |   |
| 12: 12               |                                             |      |   |   |   |
| 13:0                 |                                             |      |   |   |   |
| 14: 90               |                                             |      |   |   |   |
| 15:0                 |                                             |      |   |   |   |
| 16:0                 |                                             |      |   |   |   |
| 17:0                 |                                             |      |   |   | • |

4. 「go」ボタンのかわりに「stepgo」ボタンを押すと、1 命令ずつ実行されます。

| 📀 odaka.html.xdomain.jp/exmini.ht: × +                             | $\sim$ | - | × |
|--------------------------------------------------------------------|--------|---|---|
|                                                                    | Ē      | ☆ | : |
| exminio4 enulator<br>go stepgo pc :10 acc:0 z :0<br>memory<br>00:0 |        |   | Î |
| 01:0<br>02:0<br>03:0<br>04:0<br>05:0                               | つ実     | 行 |   |
|                                                                    |        |   |   |
|                                                                    |        |   |   |
|                                                                    |        |   |   |
| 11:5                                                               |        |   |   |
| 12:12                                                              |        |   |   |
|                                                                    |        |   |   |
| 14: <u>90</u><br>15:0                                              |        |   |   |
| 16:0                                                               |        |   |   |
| 17:0                                                               |        |   | - |